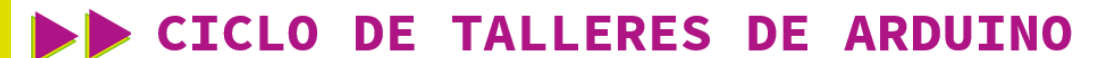

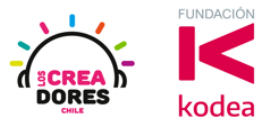

GUÍA DE APOYO AL DOCENTE

## Actividad 8: Clave de acceso

En esta experiencia de aprendizaje, el relator invita a los participantes a identificar otras maneras de programar en bloques las entradas digitales en Arduino usando las condicionales Si y Si no.

Para realizar este análisis algorítmico, con la ayuda del relator, los participantes tendrán que programar una clave de acceso usando 2 interruptores los cuales simularán los códigos de una contraseña.

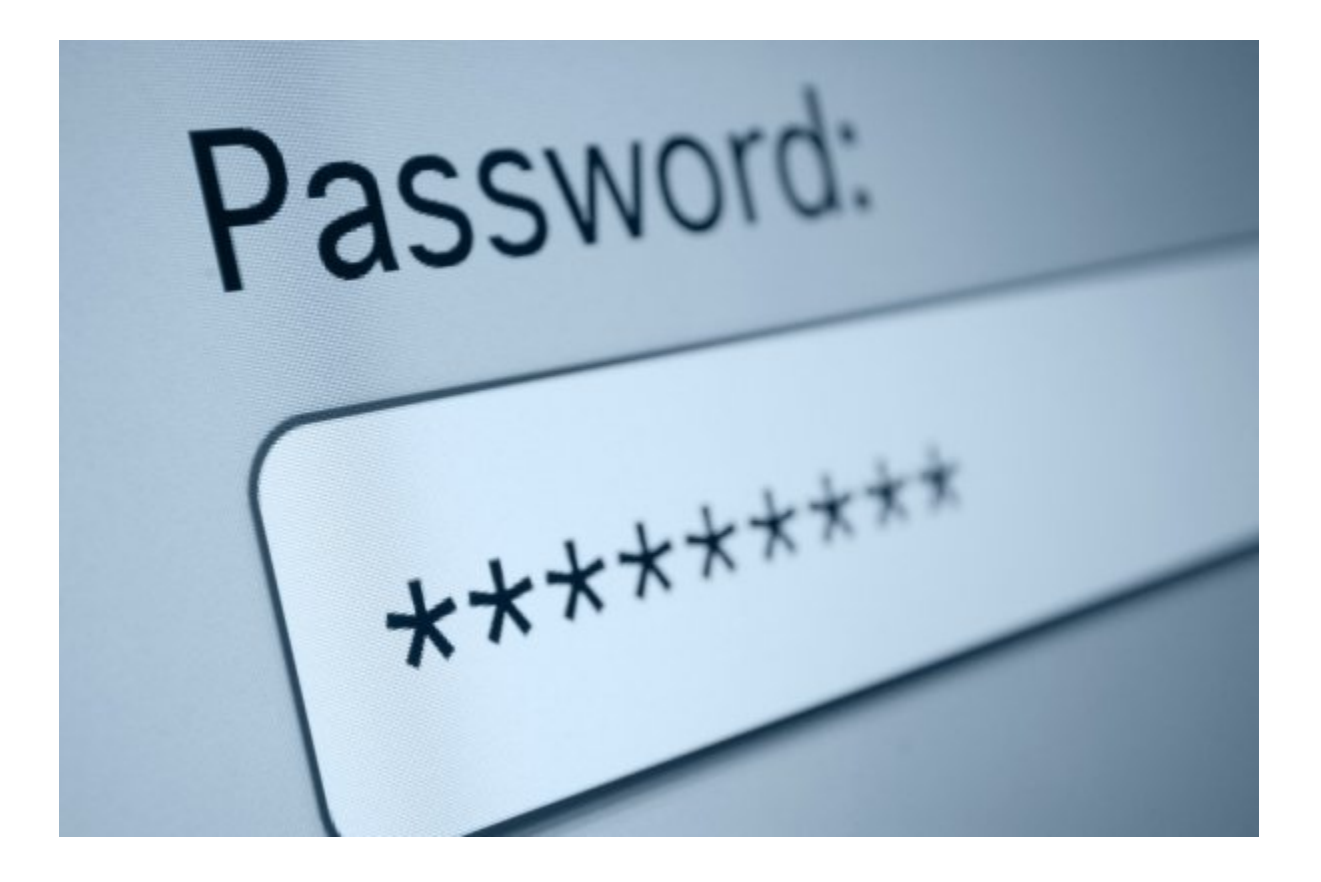

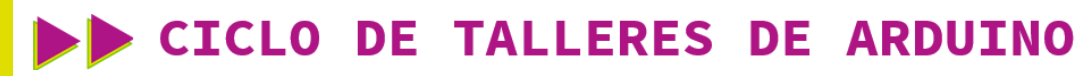

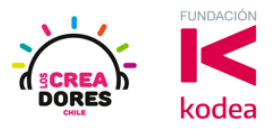

ACTIVIDAD

| OBJETIVO DE LA<br>ACTIVIDAD          | Identificar diferentes escenarios de programación de<br>entradas digitales en Arduino mediante el proyecto "Clave de<br>acceso "                                                                                                    |  |  |
|--------------------------------------|----------------------------------------------------------------------------------------------------|--|--|
| DURACIÓN                             | 30-45 minutos                                                                                                    |  |  |
| CURSOS EN QUE<br>SE PUEDE<br>APLICAR | A partir de 4to básico en adelante                                                                                                    |  |  |
| SÍNTESIS                             | En esta experiencia de aprendizaje, el relator invita a los<br>participantes a identificar otras maneras de programar en<br>bloques las entradas digitales en Arduino usando las<br>condicionales Si y Si no. Para realizar este análisis<br>algorítmico, con la ayuda del relator, los participantes<br>tendrán que programar una clave de acceso usando 2<br>interruptores los cuales simularán los códigos de una<br>contraseña.                              |  |  |
| COMPONENTES                          | <ul> <li>2 LEDs (rojo y verde)</li> <li>2 resistencias de 330 Ohms</li> <li>2 interruptores</li> <li>Placa Arduino</li> </ul>                                                                                                    |  |  |
| PASO A PASO                          | <ol> <li>El instructor invita a los participantes a crear un nuevo<br/>circuito en tinkercad para desarrollar el proyecto:<br/>"Clave de acceso".</li> <li>Los participantes seleccionan desde Tinkercad los<br/>siguientes componentes: 2 LEDs (Rojo y Verde), 2<br/>resistencias de 330 Ohms, 2 interruptores, Placa<br/>Arduino.</li> <li>El instructor modela el diagrama de conexión del<br/>proyecto e invita a los participantes a replicarlo.</li> </ol> |  |  |

## **CICLO DE TALLERES DE ARDUINO**

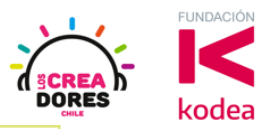

- 4. El instructor invita a que los participantes reflexionen cómo se puede programar el código para hacer que el circuito funcione.
  5. El relator muestra algunas variaciones de la programación de salidas digitales en Arduino respecto al encendido y apagado de los LEDs usando sus respectivos interruptores.
  6. Presionar "Iniciar simulación" para observar el proyecto en funcionamiento.
- 1) El instructor invita a los participantes a crear un nuevo circuito en tinkercad para desarrollar el proyecto: "Clave de acceso".

| Т<br>К<br>С | AUTODESK<br>BR<br>AD<br>TINKERCAD         |                      |                                                                                                    | Galería       | Blog                              | Aprendi             |
|-------------|-------------------------------------------|----------------------|----------------------------------------------------------------------------------------------------|---------------|-----------------------------------|---------------------|
|             | Elías Espinoza                            | ciunite              | Tinkercad Lesson Plans<br>Tinkercad lesson plans are ready to use onl<br>Discover curriculum developed in partnerst<br>more | ine or in the | e classroor<br>chers. <u>Lear</u> | <b>x</b><br>n.<br>m |
|             | Buscar diseños<br>Diseños 3D<br>Circuitos | Crear nuevo circuito |                                                                                                    |               |                                   |                     |
|             | Lecciones                                 |                      |                                                                                                    |               |                                   |                     |
|             | Sus clases Proyectos                      |                      |                                                                                                    |               |                                   |                     |

## CICLO DE TALLERES DE ARDUINO

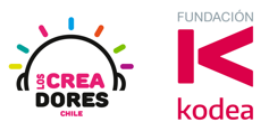

2) Los participantes seleccionan desde Tinkercad los siguientes componentes: 2 LEDs (Rojo y Verde), 2 resistencias de 330 Ohms, 2 interruptores, Placa Arduino.

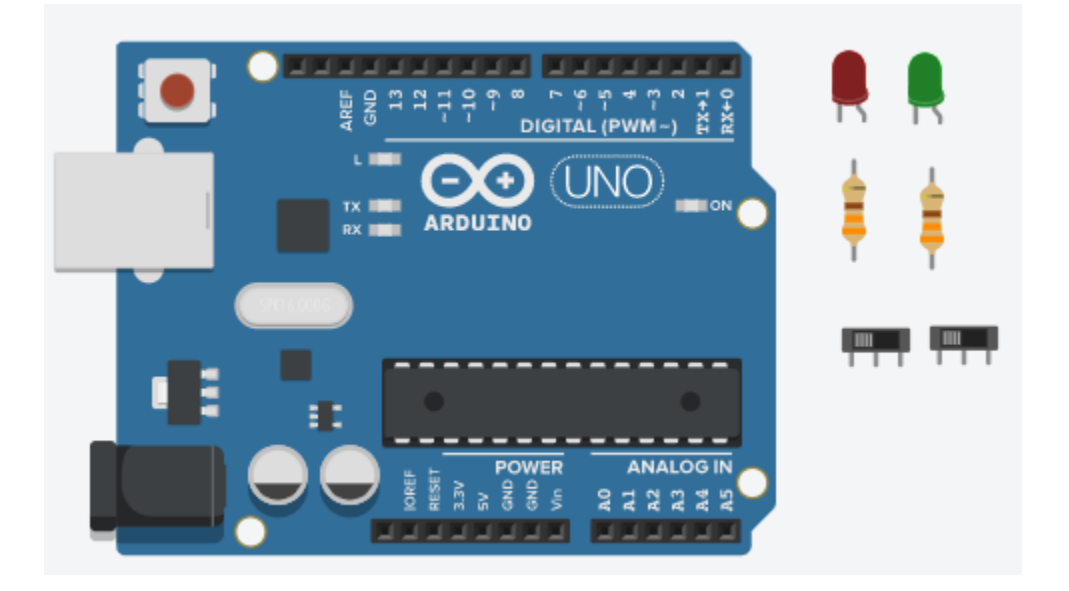

3) Conexión del circuito

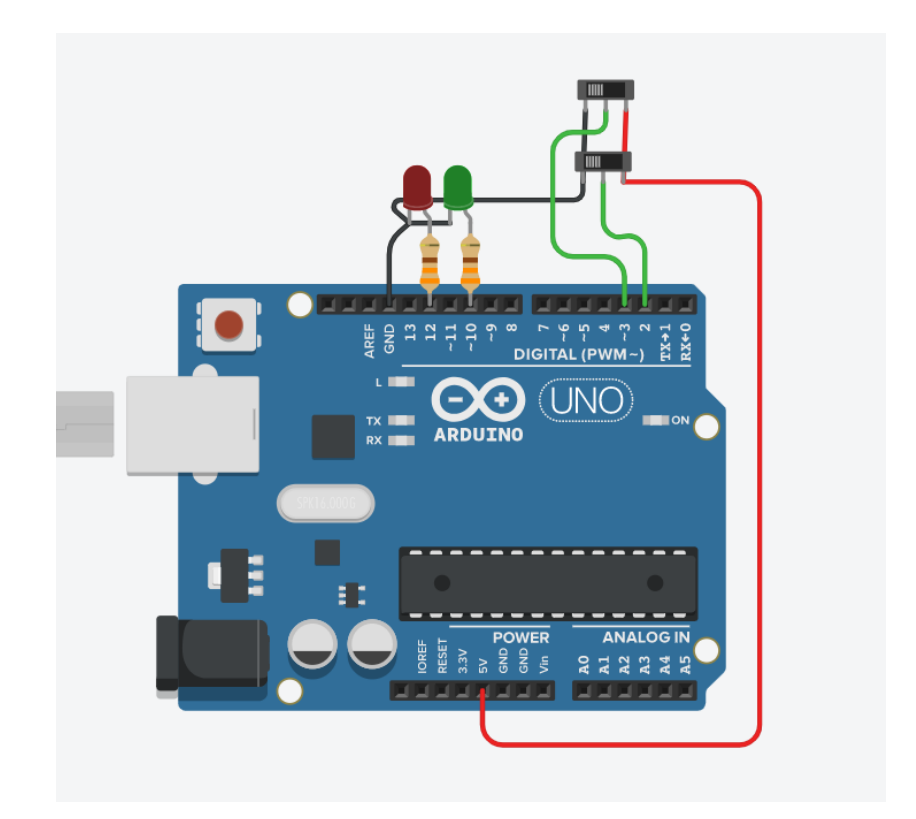

## www.loscreadores.cl

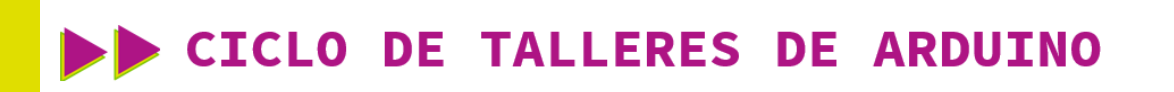

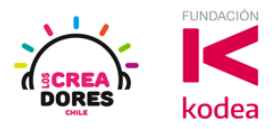

4) Programación del circuito (Los 2 interruptores deben estar en 1)

| definir pasador 10 ▼ en ALTA |   |
|------------------------------|---|
| definir pasador 12 - en BAJA | - |
| no                           |   |
| definir pasador 10 🗸 en BAJA |   |
| definir pasador 12 • en ALTA |   |
| definir pasador 12 → en ALTA | - |

5) Presionar en "Iniciar simulación para comenzar simulación

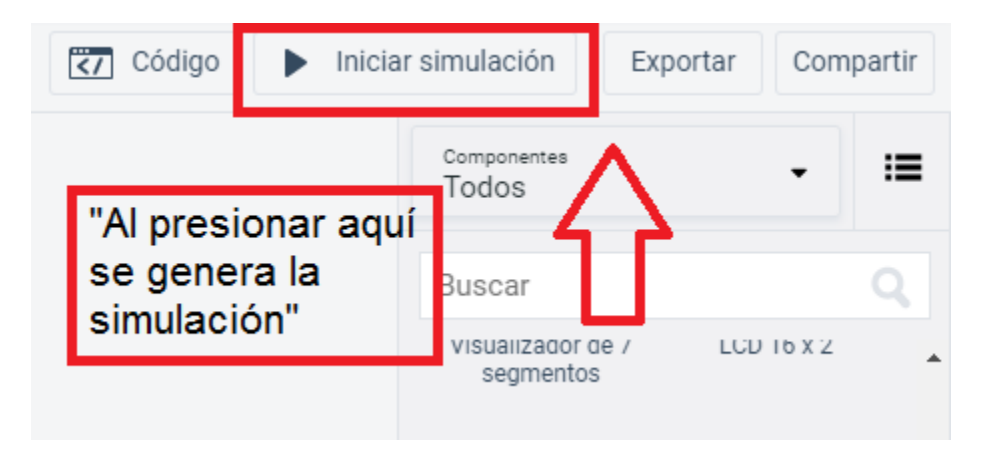